# SUPERINTENDENCIA DE ECONOMÍA POPULAR Y SOLIDARIA

Capacitación Externa Procedimientos SEPS • Registro de Socios/Asociados Marzo, 2021

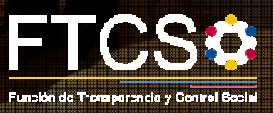

#### PROTOCOLO

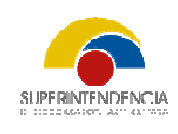

Con el fin de promover la simplificación de los procesos que ayudan en la gestiones internas de las organizaciones de economía popular y solidaria, ponemos a su consideración el proceso de registro de socios, asociados, miembros y filiales automatizado.

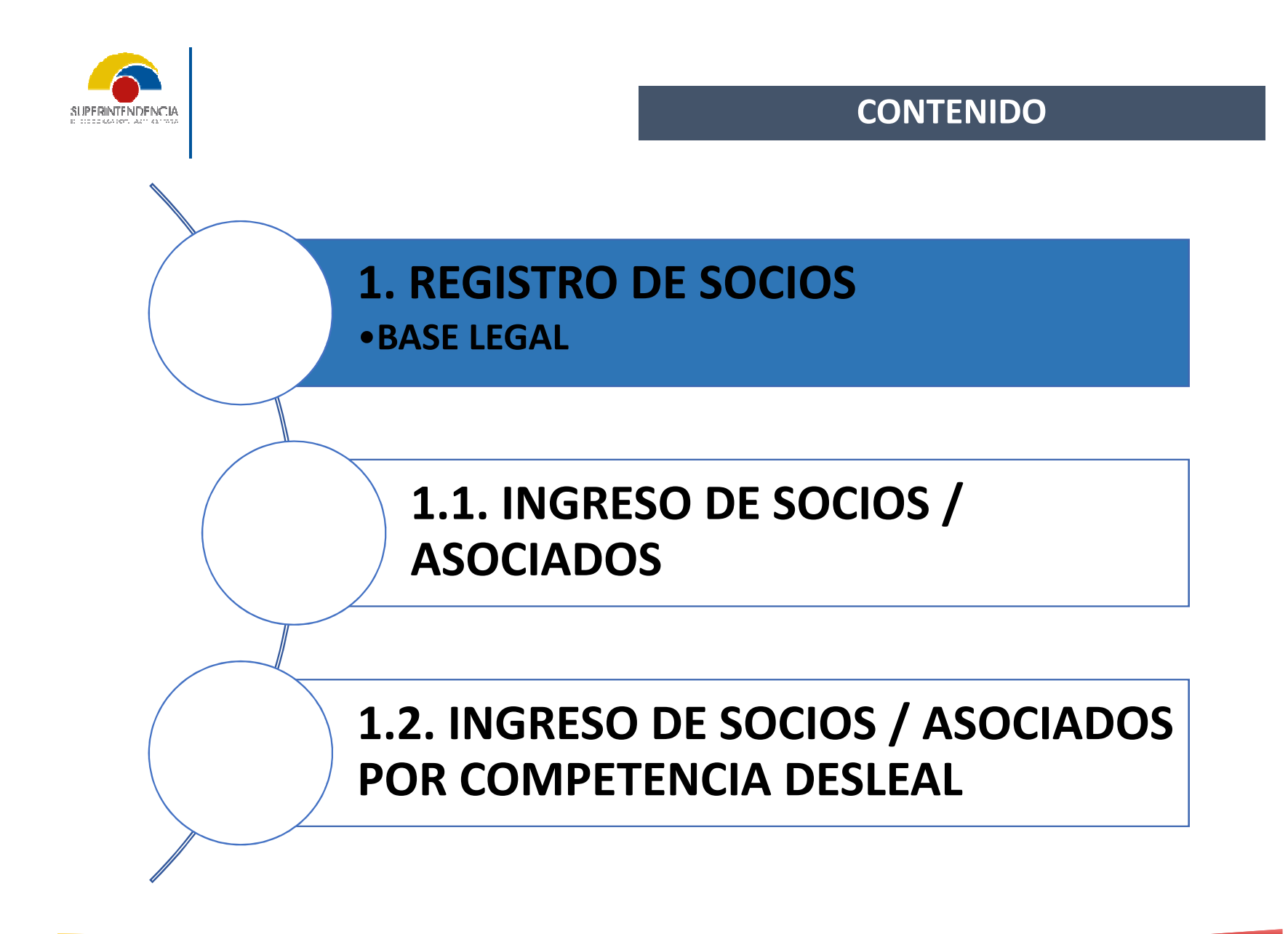

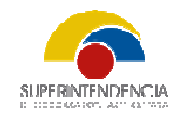

# 1

# **REGISTRO DE SOCIOS**

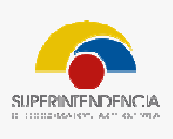

#### Base Normativa

LOEPS Ley Orgánica de Economía Popular y Solidaria "Art. 29.-Socios.-Podrán ser socios de una cooperativa las personas naturales legalmente capaces o las personas jurídicas que cumplan con el vínculo común y los requisitos establecidos en el reglamento de la presente Ley y en el estatuto social de la organización. Se excepcionan del requisito de capacidad legal las cooperativas estudiantiles.

La calidad de socio nace con la aceptación por parte del Consejo de Administración y la suscripción de los certificados que correspondan, sin perjuicio de su posterior registro en la Superintendencia y no será susceptible de transferencia ni transmisión."

**Art. 30.-** Pérdida de la calidad de socio.-La calidad de socio de una cooperativa, se pierde por las siguientes causas: Retiro Voluntario; Exclusión; Fallecimiento; o, Pérdida de la personalidad jurídica. Los procedimientos constarán en el Reglamento de la presente Ley y en el Estatuto Social de la cooperativa.

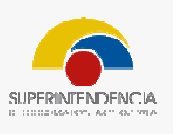

# Base Normativa

| RLOEPSArt. 2Reglamento a lacooperLey Orgánica dede treiEconomíade losPopularySolidaria.acredi |         |        | <b>4Ingreso y registro de socios</b> El Consejo de Administración de la ativa o del organismo de integración, aceptará o rechazará, en un plazo nta días, las solicitudes de ingresos de nuevos socios. El Gerente, dentro siguientes quince días, solicitará a la Superintendencia el registro de los socios, adjuntando una certificación del secretario de la cooperativa, que se el cumplimiento de los requisitos reglamentarios y estatutarios. ()" |  |  |  |
|-----------------------------------------------------------------------------------------------|---------|--------|----------------------------------------------------------------------------------------------------|--|--|--|
| Estatuto Cooper<br>EPS                                                                        |         | ativas | <ul> <li>Art. 22, numeral 6, Atribuciones y Deberes del Consejo de Administración:</li> <li>"6. Aceptar o rechazar las solicitudes de ingreso o retiro de socios; ()"</li> </ul>                                                                                                    |  |  |  |
| Estatuto<br>EPS                                                                               | Asociac | iones  | <b>Art. 14, numeral 2, Atribuciones y Deberes de la Junta Directiva:</b><br><i>"2. Aceptar o rechazar las solicitudes de ingreso o retiro de asociados. ()"</i>                                                                                                    |  |  |  |

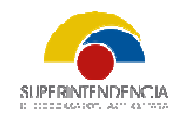

# 1.1.

# **INGRESO DE SOCIOS / ASOCIADOS**

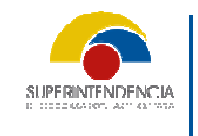

#### **1.1. INGRESO DE SOCIOS/ ASOCIADOS**

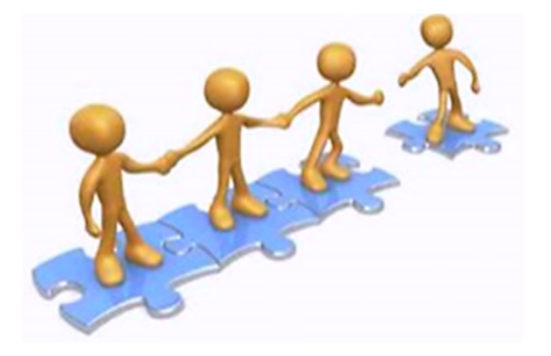

# Requisitos

- Posterior a la obtención de claves de acceso a los servicios electrónicos de la SEPS
- El Representante Legal deberá ingresar a los "Servicios Electrónicos" de la SEPS en el siguiente enlace:
- <u>https://servicios.seps.gob.ec/sca/seguridades/paginas/accesos/seleccionOrg</u> <u>anizacion.jsf</u>
- Ingresar su usuario y clave de acceso:

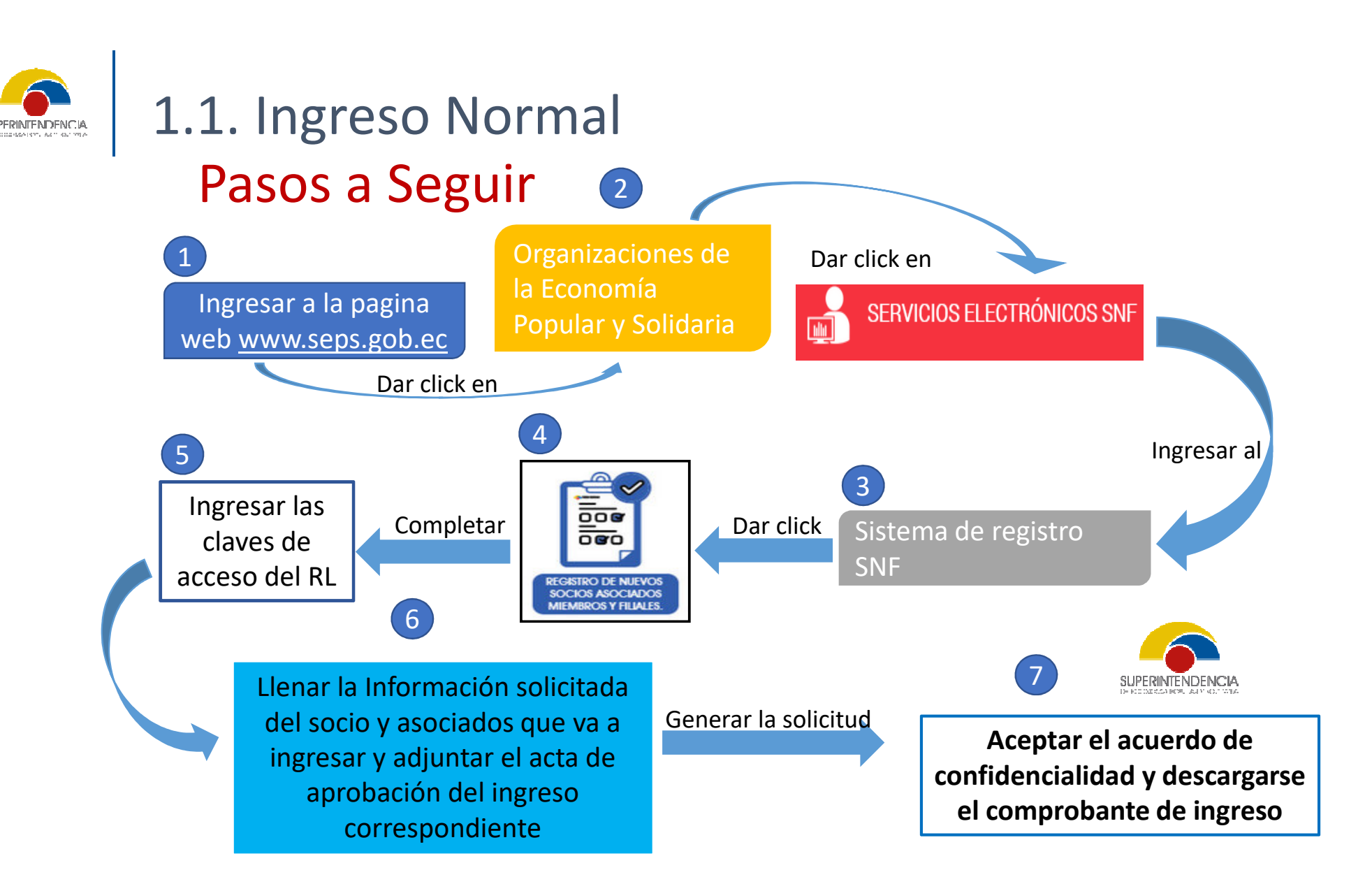

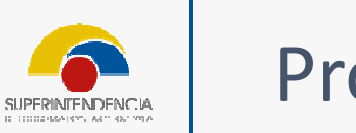

Ingresar a la pagina web <u>www.seps.gob.ec</u>

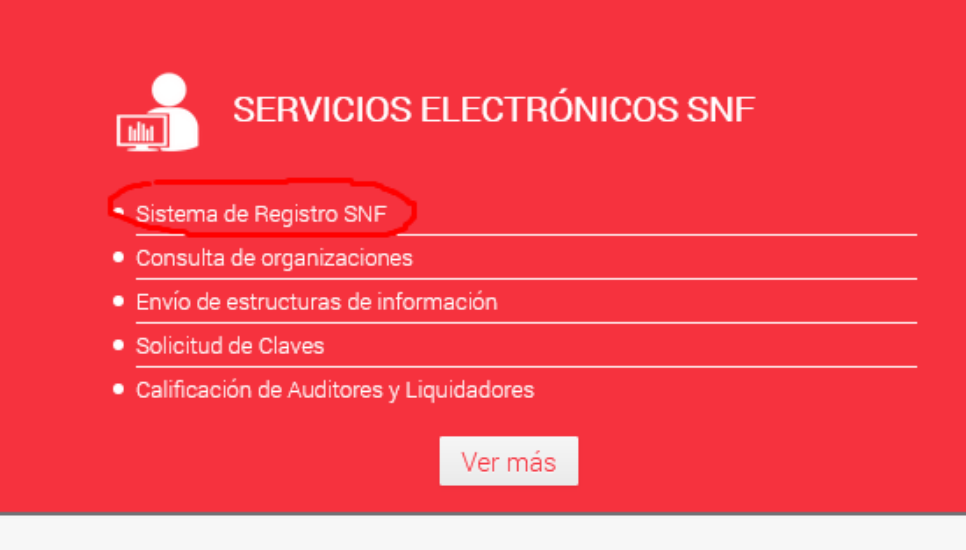

#### Seleccionar

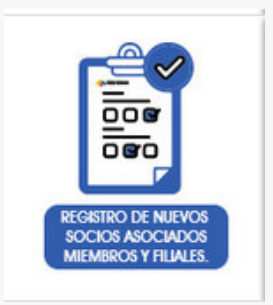

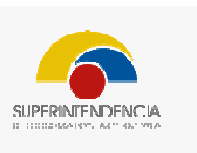

## Proceso para registro individual

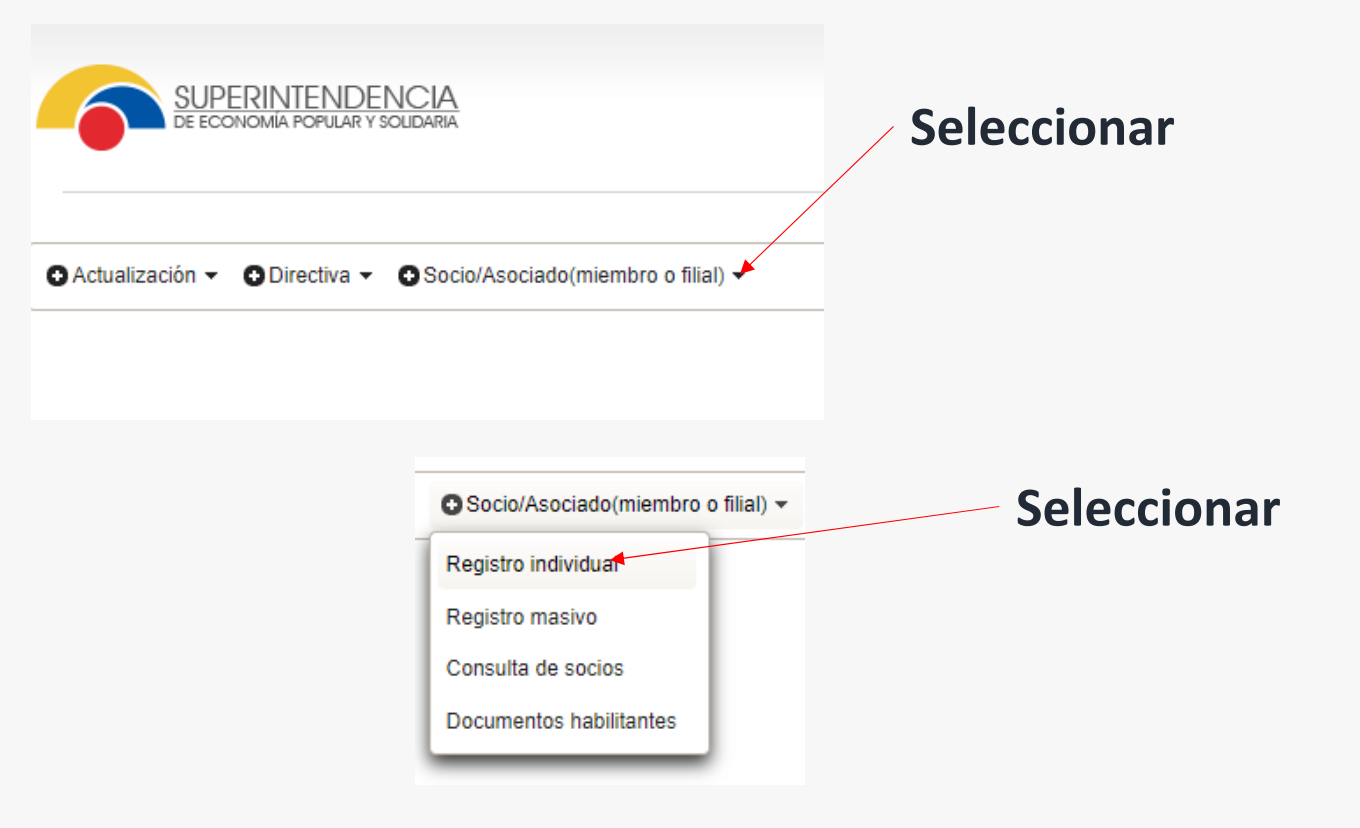

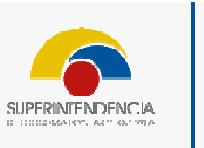

| SUPERINTENDENCIA<br>De economia popular y solidaria                                   | Servicios<br>electrónicos             |
|---------------------------------------------------------------------------------------|---------------------------------------|
| Entidad: ASOCIACION DE PRODUCCION AGROPECUARIA SAN JOSE DE ALLURIQUIN - 1792126649001 | Usuario: NORMA MARLENE MORA VELASQUEZ |
| Actualización      ✓ O Directiva      ✓ O Socio/Asociado(miembro o filial)            | principal                             |
| Formulario de registro individual de socio / asociado / miembro o filial              | correspondiente a                     |
| Información principal:                                                                | tipo de                               |
| Tipo de documento: * Seleccione No. Documento: *                                      | identificación, país                  |
| País de nacimiento: * ECUADOR * Teléfono: *                                           | de nacimiento.                        |
| Celular: * Correo electrónico: *                                                      | teléfonos de                          |
| Datos de sesión de aprobación de ingreso:                                             | contacto, correo                      |
| Fecha de ingreso: * Valor de aporte: *                                                | electrónico del                       |
| Documento habilitante<br>(Acta): *                                                    | nuevo socio                           |
| Datos dirección:                                                                      |                                       |
| Provincia: * Seleccione un valor  Calle principal: *                                  |                                       |

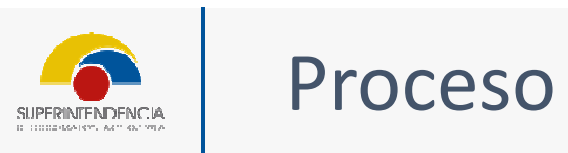

| Información principal:                                                       | o / asociado / miembro o filial |                                   | datos del acta d         |
|------------------------------------------------------------------------------|---------------------------------|-----------------------------------|--------------------------|
| Nembrau t                                                                    | ULA 🗸                           | No. Documento: *                  | aprobación de<br>ingreso |
| País de nacimiento: * ECU,<br>Celular: *                                     | ADOR                            | Teléfono: * Correo electrónico: * |                          |
| Datos de sesión de aprobación de ingre<br>Documento habilitante<br>(Acta): * | 250:                            | P Buscar                          |                          |

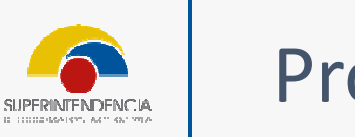

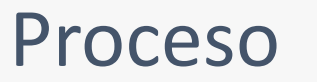

| Vuevo |               |                                      |                   |                  |                            |          |
|-------|---------------|--------------------------------------|-------------------|------------------|----------------------------|----------|
|       |               |                                      | 14 <4 <b>1</b> P> | 1e1              |                            |          |
| Nro.  | Código Acta 🗢 | Tipo Acta 💠                          | Fecha de Acta 🜣   | Descripcion 🗢    | Documentos<br>Habilitantes | Acciones |
| 1     | JD-2021-0002  | ACTA DE SESION DE JUNTA<br>DIRECTIVA | 02/10/2013        | REGISTRO         | Ver Documentos             | R.       |
| 2     | -A            | ACTA DE SESION DE JUNTA<br>DIRECTIVA | 12/11/2013        | KZCMXMZCM        | Ver Documentos             | R        |
| 3     | 0001          | ACTA DE SESION DE JUNTA<br>DIRECTIVA | 04/02/2014        | KMSMKSMCMKCMSM   | Ver Documentos             | R        |
| 4     | dfe432        | ACTA DE SESION DE JUNTA<br>DIRECTIVA | 03/09/2014        | CARACTERÍSTICA   | Ver Documentos             | R        |
| 5     | 213132        | ACTA DE SESION DE JUNTA<br>DIRECTIVA | 01/02/2021        | {.A,AÑL,SX.AMAMX | Ver Documentos             | R        |
| 6     | HGVGV         | ACTA DE SESION DE JUNTA<br>DIRECTIVA | 02/02/2021        | JNJBVBNHV        | Ver Documentos             | R        |
| 7     | EFDSAF        | ACTA DE SESION DE JUNTA<br>DIRECTIVA | 10/02/2021        | vc               | Ver Documentos             | R        |

Seleccionar nuevo para llenar los datos del acta de aprobación de ingreso

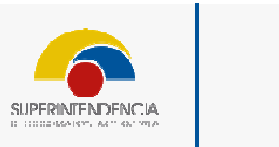

| ievo |              | Ingreso Documento Habilitante: |                                |                | × |          |
|------|--------------|--------------------------------|--------------------------------|----------------|---|----------|
| Nro. | Código /     | Tipo Acta: *<br>Código Acta: * | ACTA DE SESION DE JUN          | TA DIRECTIVA   |   | Acciones |
| 1    | JD-2021-0002 | Fecha de Acta: *               |                                | ]              |   | R        |
| 2    | -A           | Descripción: *                 |                                |                | • | R        |
| 3    | 0001         |                                |                                |                | h | R        |
| 4    | dfe432       | Documento: *                   | Tipo Acta<br>No records found. | Nombre archivo |   | R        |
| 5    | 213132       |                                | + Seleccionar archivo          |                |   |          |
| 6    | HGVGV        |                                |                                |                |   |          |
| 7    | EFDSAF       |                                | 🖪 Guardar 🛛 Ø C                | ancelar        |   | R        |

Posteriormente ingresar datos correspondientes al código de identificación interna de la organización del acta, la fecha de aprobación, una descripción o resumen de los resuelto en el acta, y la carga del documento en archivo pdf

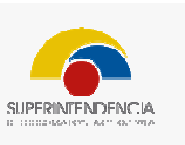

| ccionar do | ocumento habilitante |                                      |                 |                  |                            |          |   |
|------------|----------------------|--------------------------------------|-----------------|------------------|----------------------------|----------|---|
| Nuevo      |                      |                                      | H (H )          |                  |                            |          |   |
| Nro.       | Código Acta 💠        | Tipo Acta 💠                          | Fecha de Acta 💠 | Descripcion 🗘    | Documentos<br>Habilitantes | Acciones | ĺ |
| 1          | JD-2021-0002         | ACTA DE SESION DE JUNTA<br>DIRECTIVA | 02/10/2013      | REGISTRO         | Ver Documentos             | R        | - |
| 2          | -A                   | ACTA DE SESION DE JUNTA<br>DIRECTIVA | 12/11/2013      | KZCMXMZCM        | Ver Documentos             | R        | 1 |
| 3          | 0001                 | ACTA DE SESION DE JUNTA<br>DIRECTIVA | 04/02/2014      | KMSMKSMCMKCMSM   | Ver Documentos             | R        | - |
| 4          | dfe432               | ACTA DE SESION DE JUNTA<br>DIRECTIVA | 03/09/2014      | CARACTERÍSTICA   | Ver Documentos             | R        | - |
| 5          | 213132               | ACTA DE SESION DE JUNTA<br>DIRECTIVA | 01/02/2021      | {.A,AÑL,SX.AMAMX | Ver Documentos             | R        |   |
| 6          | HGVGV                | ACTA DE SESION DE JUNTA<br>DIRECTIVA | 02/02/2021      | JNJBVBNHV        | Ver Documentos             | R        |   |
| 7          | EFDSAF               | ACTA DE SESION DE JUNTA<br>DIRECTIVA | 10/02/2021      | VC               | Ver Documentos             | R        |   |
|            |                      |                                      | × Cerrar        |                  |                            |          |   |

Generado y cargado el documento correspondiente al acta de aprobación seleccionarla para proceder con la solicitud de registro

| SUPERINTENDENCIA    |  |
|---------------------|--|
| CONTRACTOR ACTOR MA |  |

| Datos de sesión de aprobaci        | ón de ingreso:                           |                 |                 |               |               |                                                              |              |
|------------------------------------|------------------------------------------|-----------------|-----------------|---------------|---------------|--------------------------------------------------------------|--------------|
| Documento habilitante<br>(Acta): * | 0001                                     |                 | P Buscar        |               |               |                                                              |              |
| Fecha de ingreso:                  | 04/02/2014                               | Val             | or de aporte: * |               |               |                                                              |              |
| Llenar el d                        | ato del valor del a                      | porte, del      |                 |               | F             | inalmente llenar los datos                                   |              |
| cual se r<br>er                    | recomienda que se<br>nteras sin decimale | ea cifras<br>es |                 |               | cor<br>domici | rrespondientes a la direcció<br>liaria del nuevo socios, aso | ón<br>ciado, |
|                                    |                                          |                 |                 |               | mie           | mbro o filial y proceder cor<br>registro                     | 1 el         |
| Datos dirección:                   |                                          |                 |                 |               |               |                                                              |              |
| Provincia: *                       | Seleccione un valor                      | -               |                 | Calle princip | al: *         |                                                              |              |
| Cantón: *                          | Seleccione un valor                      | *               |                 | Calle secund  | aria: *       |                                                              |              |
| Parroquia: *                       | Seleccione un valor                      | •               |                 | Número calle  | *             |                                                              |              |
| Barrio: *                          |                                          |                 |                 | Referencia:   | *             |                                                              |              |
| 🛢 Registrar 🛛 🖉 Can                | celar                                    |                 |                 |               |               |                                                              |              |

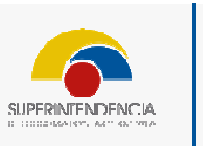

Posterior a la selección de registro el sistema solicitara una confirmación de registro

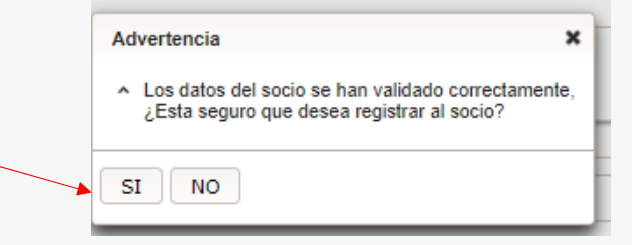

| Declaración de responsabilidad                                                                                                    | х             |
|----------------------------------------------------------------------------------------------------|---------------|
| Declaración responsable:                                                                                                    |               |
| <ol> <li>Que la información y documentación es verídica;</li> <li>Que los originales reposan en los archivos de la organización;</li> <li>Los directores, gerentes, administradores, interventores, liquidadores, auditores, funcionarios, empleados de las organizaciones, que contravengan las disposiciones de las leyes, reglamentos o regulacio que, intencionalmente, por sus actos u omisiones, causen perjuicios a la entidad o a terceros, incurrirán en responsabilidad administrativa, civil o penal por los daños y perjuicios que hubiesen ocasionado;</li> <li>Que la persona que está ingresando no está cometiendo competencia desleal conforme los determina la Ley Orgánica de Economía Popular y Solidaria, su Reglamento General y la demás normati o responsabilidad de conforme los determina la Ley Orgánica de Economía Popular y Solidaria, su Reglamento General y la demás normati o responsabilidad de conforme los determina la Ley Orgánica de Economía Popular y Solidaria, su Reglamento General y la demás normati o responsabilidad de las leyes o responsabilidad de las leyes de las leyes o responsabilidad de las leyes o responsabilidad de las leyes o responsabileyes o responsabilidad de las leyes o responsabilidad de las l</li></ol> | ies o<br>a de |
| Control, y,<br>Que de comprobarse la falta de consentimiento prevista en el numeral 5) de la declaración de responsabilidad, la Superintendencia-iniciará un procedimiento administrativo sancionador contra el represer<br>legal o administrador, conforme la normativa vigente.                                                                                                    | ante          |
| Acepto                                                                                                    |               |
| 6 Continuar                                                                                                    |               |

Finalmente el sistema desplegara la declaración responsable para proceder con el registro

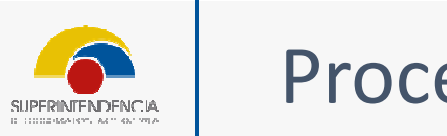

Notificación

El proceso de registro de socio(s) ha sido procesado exitosamente, gracias por utilizar nuestros servicios.

Salir

Aceptado la declaración responsable el sistema confirmara el registro realizado y remitirá tanto al correo electrónico del representante legal como del nuevo socio el registro adjunto el comprobante respectivo

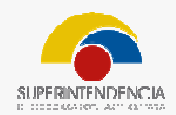

# 1.2.

# INGRESO DE SOCIOS / ASOCIADOS POR COMPETENCIA DESLEAL

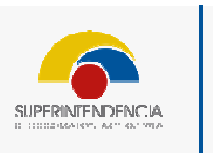

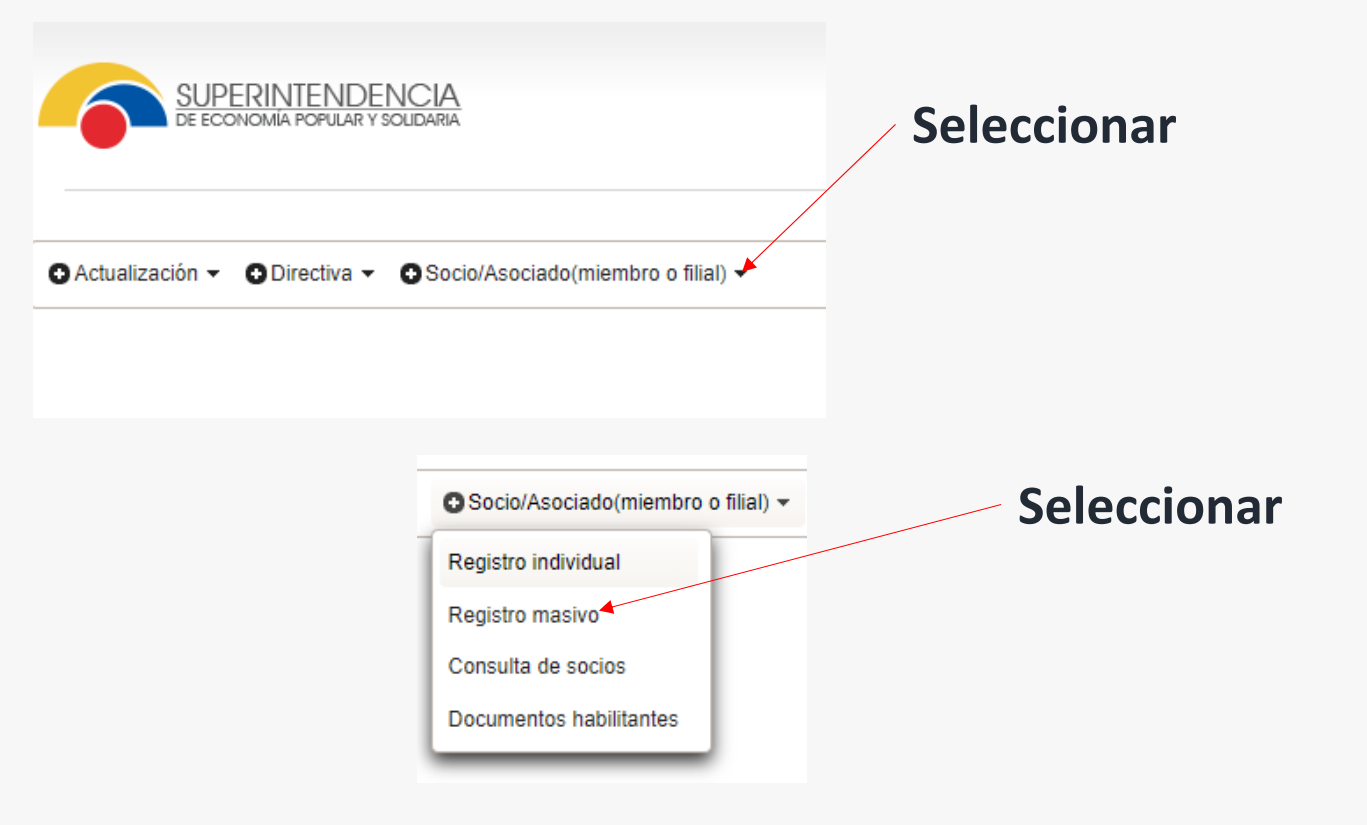

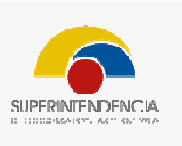

|            | SUPE         | RINTEN     | IDENCIA        | 4              |                 |             |               |       |
|------------|--------------|------------|----------------|----------------|-----------------|-------------|---------------|-------|
|            | DE ECON      | IOMÍA POPU | AR Y SOLIDARIA | A.             |                 |             |               |       |
|            |              |            |                |                |                 |             |               |       |
| tidad: ASC | OCIACION     | DE PRO     | DUCCION A      | GROPECUAR      | A SAN JOSE      | DE ALLURIQU | IN - 17921266 | 49001 |
| Actualiza  | ación 🕶      | ODirectiv  | a • O Soo      | cio/Asociado(n | iembro o filial | ) 🕶         |               |       |
|            |              |            |                |                |                 | ,           |               |       |
| Registrar  | r lista de s | ocios (im  | portar desd    | le archivo)    |                 |             |               |       |
| ∓ Caro     | nar socios   | . ⊥ D      | escargar P     | lantilla       |                 |             |               |       |
|            | ,            |            |                |                |                 |             |               |       |

Descargarse la plantilla de socios, asociados, miembros y filiales

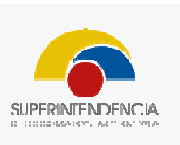

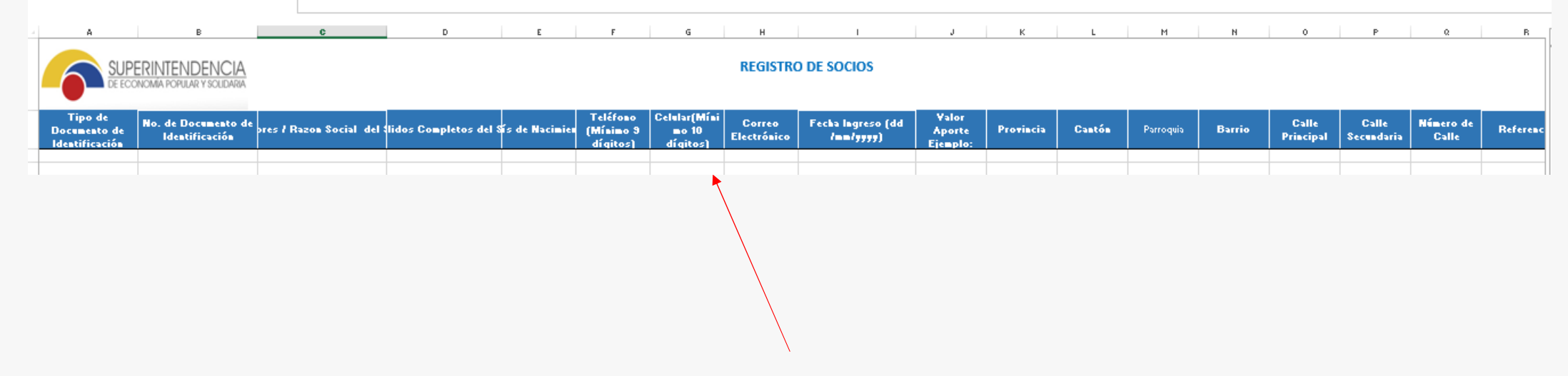

#### Llenar los datos de registro

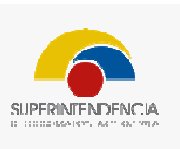

Entidad: ASOCIACION DE PRODUCCION AGROPECUARIA SAN JOSE DE ALLURIQUIN - 1792126649001

Actualización 
Directiva 
Socio/Asociado(miembro o filial) 
Registrar lista de socios (importar desde archivo)

Cargar socios 
Descargar Plantilla

Con el documento de plantilla excel ya llenado con los datos de los nuevos socios, asociados, miembros y filiales ya lleno proceder con la carga del archivo

|  | Proces | so para regi                    | istro masivo |          |  |
|--|--------|---------------------------------|--------------|----------|--|
|  |        | Lista de socios                 |              |          |  |
|  |        | Documento habilitante (Acta)* : |              | P Buscar |  |

Cancelar

Ø Cancelar

Escoger

Importar datos de socios\* :

Seleccionar la opción de búsqueda para generar y cargar el acta de aprobación de socios, asociados, miembros y filiales, considerando que el acta de carga sustenta los registros antes mencionados que corresponden a una sola fecha

|  | Proces | so para regi                    | istro masivo |          |  |
|--|--------|---------------------------------|--------------|----------|--|
|  |        | Lista de socios                 |              |          |  |
|  |        | Documento habilitante (Acta)* : |              | P Buscar |  |

Cancelar

Ø Cancelar

Escoger

Importar datos de socios\* :

Seleccionar la opción de búsqueda para generar y cargar el acta de aprobación de socios, asociados, miembros y filiales, considerando que el acta de carga sustenta los registros antes mencionados que corresponden a una sola fecha

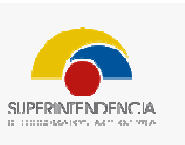

| Nuevo |               |                                      |                   |                  |                            |          |  |
|-------|---------------|--------------------------------------|-------------------|------------------|----------------------------|----------|--|
|       |               |                                      | 14 et <b>1</b> pp | F1               |                            |          |  |
| Nro.  | Código Acta 🗢 | Tipo Acta 💠                          | Fecha de Acta 🜣   | Descripcion 🗇    | Documentos<br>Habilitantes | Acciones |  |
| 1     | JD-2021-0002  | ACTA DE SESION DE JUNTA<br>DIRECTIVA | 02/10/2013        | REGISTRO         | Ver Documentos             | R        |  |
| 2     | -A            | ACTA DE SESION DE JUNTA<br>DIRECTIVA | 12/11/2013        | KZCMXMZCM        | Ver Documentos             | R        |  |
| 3     | 0001          | ACTA DE SESION DE JUNTA<br>DIRECTIVA | 04/02/2014        | KMSMKSMCMKCMSM   | Ver Documentos             | R        |  |
| 4     | dfe432        | ACTA DE SESION DE JUNTA<br>DIRECTIVA | 03/09/2014        | CARACTERÍSTICA   | Ver Documentos             | R        |  |
| 5     | 213132        | ACTA DE SESION DE JUNTA<br>DIRECTIVA | 01/02/2021        | {.A,AÑL,SX.AMAMX | Ver Documentos             | R        |  |
| 6     | HGVGV         | ACTA DE SESION DE JUNTA<br>DIRECTIVA | 02/02/2021        | JNJBVBNHV        | Ver Documentos             | R        |  |
| 7     | EFDSAF        | ACTA DE SESION DE JUNTA<br>DIRECTIVA | 10/02/2021        | VC               | Ver Documentos             | R        |  |

Seleccionar nuevo para llenar los datos del acta de aprobación de ingreso

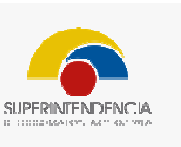

| luevo | 1            |                                |                                            | _  |        |
|-------|--------------|--------------------------------|--------------------------------------------|----|--------|
| VUCVU |              | Ingreso Documento Habilitante: |                                            | ×  |        |
|       | Código /     | Tipo Acta: *                   | ACTA DE SESION DE JUNTA DIRECTIVA          |    |        |
| Nro.  |              | Código Acta: *                 |                                            | Ac | ciones |
| 1     | JD-2021-0002 | Fecha de Acta: *               |                                            |    | R      |
| 2     | -A           | Descripción: *                 |                                            | -  | R      |
| 3     | 0001         |                                |                                            |    | R      |
| 4     | dfe432       | Documento: *                   | Tipo Acta Nombre archivo No records found. | (  | R      |
| 5     | 213132       |                                | + Seleccionar archivo                      |    | R      |
| 6     | HGVGV        |                                |                                            |    | R      |
| 7     | EFDSAF       |                                | 🖶 Guardar 🛛 🖉 Cancelar                     |    | R      |
|       |              |                                |                                            |    |        |

Posteriormente ingresar datos correspondientes al código de identificación interna de la organización del acta, la fecha de aprobación, una descripción o resumen de los resuelto en el acta, y la carga del documento en archivo pdf

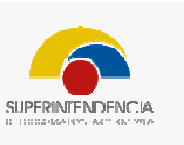

| ccionar do | ocumento habilitante |                                      |                   |                  |                            |          |   |
|------------|----------------------|--------------------------------------|-------------------|------------------|----------------------------|----------|---|
|            |                      |                                      | i4 <4 <b>1</b> >> | ▶I               |                            |          |   |
| Nro.       | Código Acta 💠        | Tipo Acta 💠                          | Fecha de Acta 💠   | Descripcion 🗘    | Documentos<br>Habilitantes | Acciones |   |
| 1          | JD-2021-0002         | ACTA DE SESION DE JUNTA<br>DIRECTIVA | 02/10/2013        | REGISTRO         | Ver Documentos             | R        | _ |
| 2          | -A                   | ACTA DE SESION DE JUNTA<br>DIRECTIVA | 12/11/2013        | KZCMXMZCM        | Ver Documentos             | R        |   |
| 3          | 0001                 | ACTA DE SESION DE JUNTA<br>DIRECTIVA | 04/02/2014        | KMSMKSMCMKCMSM   | Ver Documentos             | R        |   |
| 4          | dfe432               | ACTA DE SESION DE JUNTA<br>DIRECTIVA | 03/09/2014        | CARACTERÍSTICA   | Ver Documentos             | R        |   |
| 5          | 213132               | ACTA DE SESION DE JUNTA<br>DIRECTIVA | 01/02/2021        | {.A,AÑL,SX.AMAMX | Ver Documentos             | R        |   |
| 6          | HGVGV                | ACTA DE SESION DE JUNTA<br>DIRECTIVA | 02/02/2021        | JNJBVBNHV        | Ver Documentos             | R        |   |
| 7          | EFDSAF               | ACTA DE SESION DE JUNTA<br>DIRECTIVA | 10/02/2021        | VC               | Ver Documentos             | R        |   |
|            |                      |                                      | × Cerrar          | ]                |                            |          |   |

Generado y cargado el documento correspondiente al acta de aprobación seleccionarla para proceder con la solicitud de registro

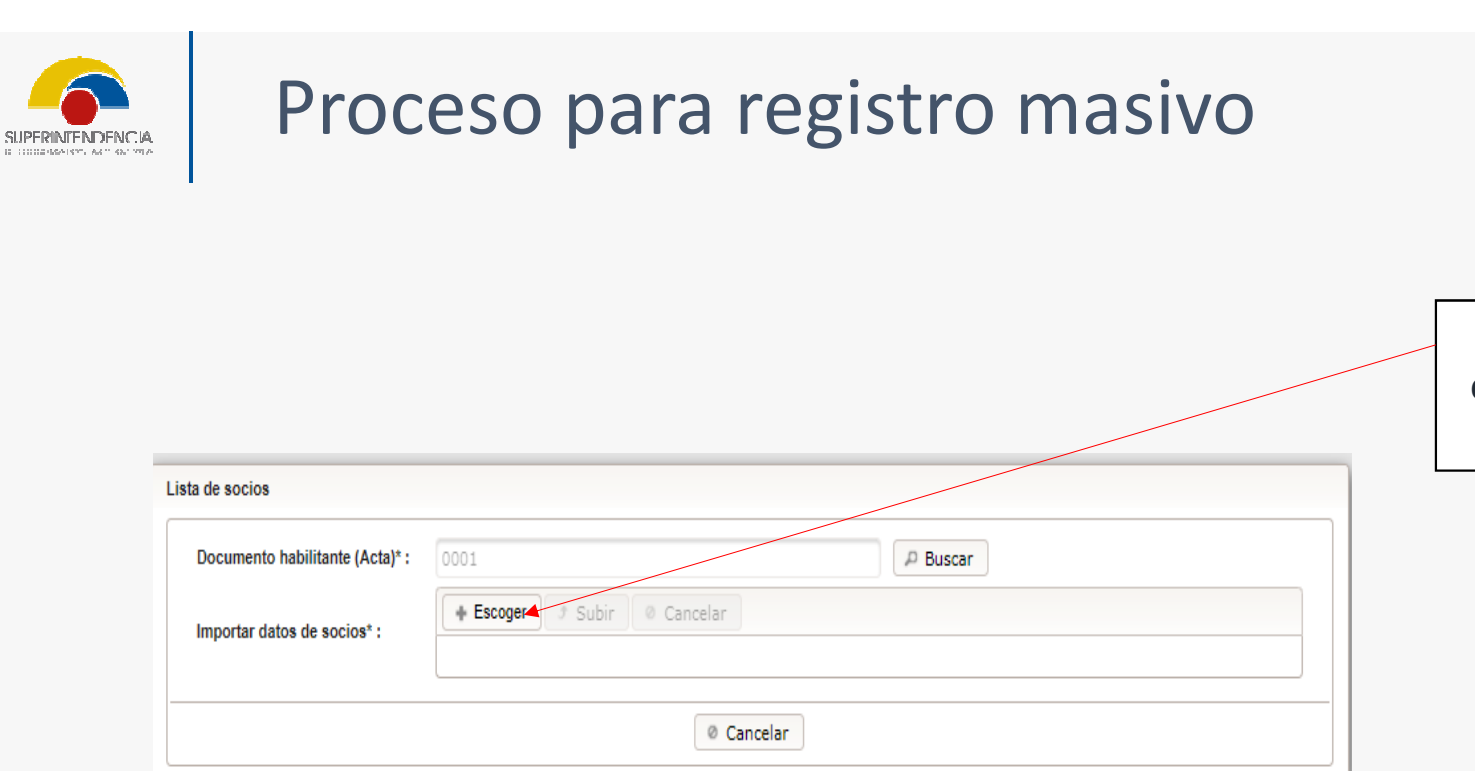

Seleccionar la opción escoger y cargar la plantilla excel

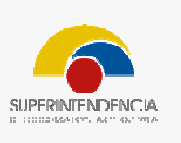

|                                                                                                    | Socios a r                           | egistrar                                                                            |                                                      |                   |                      |          |                                                                                                    |
|----------------------------------------------------------------------------------------------------|--------------------------------------|-------------------------------------------------------------------------------------|------------------------------------------------------|-------------------|----------------------|----------|----------------------------------------------------------------------------------------------------|
| c                                                                                                    |                                      | Total de registros procesados : 1                                                   |                                                      |                   |                      |          |                                                                                                    |
| [<br> -<br>                                                                                                    | Nro.                                 | Tipo de documento ≎                                                                 | No. Documento 💠                                      | Apellidos 💠       | Nombres/Razon Social | Estado 💠 | Observaciones                                                                                                    |
|                                                                                                    | 1                                    | RUC                                                                                 | 2390018978001                                        |                   |                      | ERROR    | Fecha de ingreso en la<br>fila 3 debe ser igual a la<br>Fecha del acta, por favor<br>verificar. El tipo de<br>documento en la fila 3 no<br>es válido. No se permite<br>RUCS para este tipo de<br>organización. |
|                                                                                                    |                                      |                                                                                     |                                                      | Corregir y cargai | r nuevamente         |          |                                                                                                    |
|                                                                                                    |                                      |                                                                                     |                                                      |                   |                      |          |                                                                                                    |
| Si se a llenado mal los<br>de reporte de socios, a<br>el sistema dará la<br>respectiva observa<br>deberá cargar y | s dato<br>asocia<br>opciói<br>ción a | s dentro de la<br>dos miembros<br>n de correcció<br>corregir y de<br>egida la plant | plantilla<br>s y filiales<br>n y la<br>nuevo<br>illa |                   |                      |          |                                                                                                    |

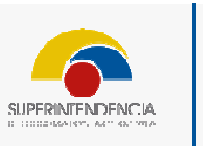

Posterior a la selección de registro el sistema solicitara una confirmación de registro

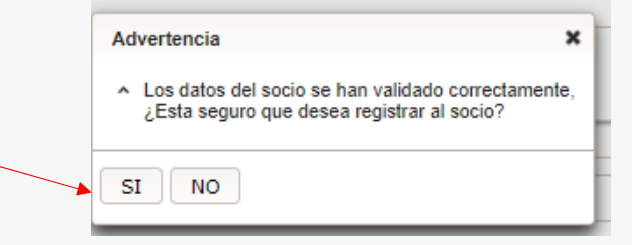

| Declaración de responsabilidad                                                                                                    | х             |
|----------------------------------------------------------------------------------------------------|---------------|
| Declaración responsable:                                                                                                    |               |
| <ol> <li>Que la información y documentación es verídica;</li> <li>Que los originales reposan en los archivos de la organización;</li> <li>Los directores, gerentes, administradores, interventores, liquidadores, auditores, funcionarios, empleados de las organizaciones, que contravengan las disposiciones de las leyes, reglamentos o regulacio que, intencionalmente, por sus actos u omisiones, causen perjuicios a la entidad o a terceros, incurrirán en responsabilidad administrativa, civil o penal por los daños y perjuicios que hubiesen ocasionado;</li> <li>Que la persona que está ingresando no está cometiendo competencia desleal conforme los determina la Ley Orgánica de Economía Popular y Solidaria, su Reglamento General y la demás normati o responsabilidad de conforme los determina la Ley Orgánica de Economía Popular y Solidaria, su Reglamento General y la demás normati o responsabilidad de conforme los determina la Ley Orgánica de Economía Popular y Solidaria, su Reglamento General y la demás normati o responsabilidad de las leyes o responsabilidad de las leyes de las leyes o responsabilidad de las leyes o responsabilidad de las leyes o responsabileyes o responsabilidad de las leyes o responsabilidad de las l</li></ol> | ies o<br>a de |
| Control, y,<br>Que de comprobarse la falta de consentimiento prevista en el numeral 5) de la declaración de responsabilidad, la Superintendencia-iniciará un procedimiento administrativo sancionador contra el represer<br>legal o administrador, conforme la normativa vigente.                                                                                                    | ante          |
| Acepto                                                                                                    |               |
| 6 Continuar                                                                                                    |               |

Finalmente el sistema desplegara la declaración responsable para proceder con el registro

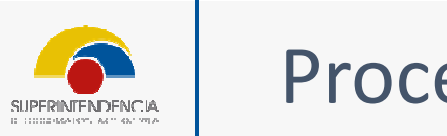

Notificación

El proceso de registro de socio(s) ha sido procesado exitosamente, gracias por utilizar nuestros servicios.

Salir

Aceptado la declaración responsable el sistema confirmara el registro realizado y remitirá tanto al correo electrónico del representante legal como del nuevo socio el registro adjunto el comprobante respectivo

# **GRACIAS POR SU ATENCIÓN**

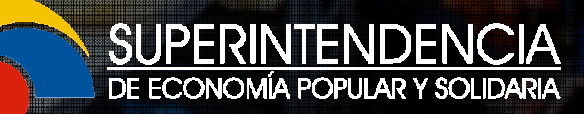

Más información: <u>www.seps.gob.ec</u> Av. Amazonas N32-87 y La Granja PBX: (593 2) 394 8840

f @sepsecuador 😼 @seps\_ec 🚋 Seps\_ec 👬 sepsecuador